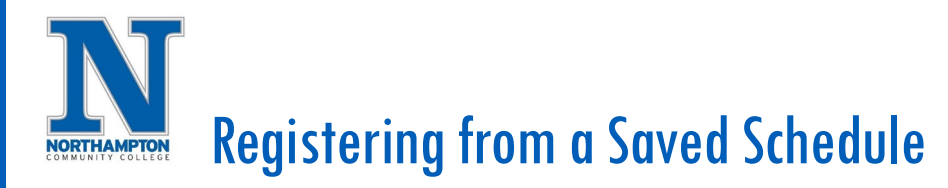

## **Overview**

In Workday personal schedules can be created for planning purposes. Once you have created and saved a schedule, you can then register when the registration period opens. This overview will show you how to open your schedule and complete your registration.

## Register From a Saved Schedule:

- 1. When registration begins, open the schedule you created.
  - a. From your "Home" page, open the "Academics" application
  - b. Under <u>"Planning & Registration"</u>, click "More", then "View Saved Schedules"

| C C C C C C C C C C C C C C C C C C C | Search                  |                                |                     |                          |                         |
|---------------------------------------|-------------------------|--------------------------------|---------------------|--------------------------|-------------------------|
| Academi                               | cs                      |                                |                     |                          |                         |
| Current Sched                         | ule                     |                                |                     | ŝ                        | Planning & Registration |
| Course Listing                        | Instructional<br>Format | Meeting Pattern                | Location            | Instructor               | View My Courses         |
| HIST 113 -<br>American History I      | Lecture                 | Tue/Thu   2:00<br>PM - 3:15 PM | Ø Bethlehem         | John Parks               | Find Courses            |
|                                       |                         |                                |                     |                          | More (3)                |
|                                       |                         | G                              | Planning & Re       | egistration              |                         |
|                                       |                         |                                | View My Courses     |                          |                         |
|                                       |                         |                                | Find Courses        |                          |                         |
|                                       |                         |                                | Find Course Section | ons - NCC Custom         |                         |
|                                       |                         |                                | Create Schedule fr  | rom Plan                 |                         |
|                                       |                         |                                | Request an Overric  | de or Exemption into a c | course                  |
|                                       |                         |                                | Request an Overric  | de or Exemption into a o | course                  |

2. Enter the name of the schedule in the **"Start Date within"** search field or click the list icon to see all saved schedules, click **"OK"** 

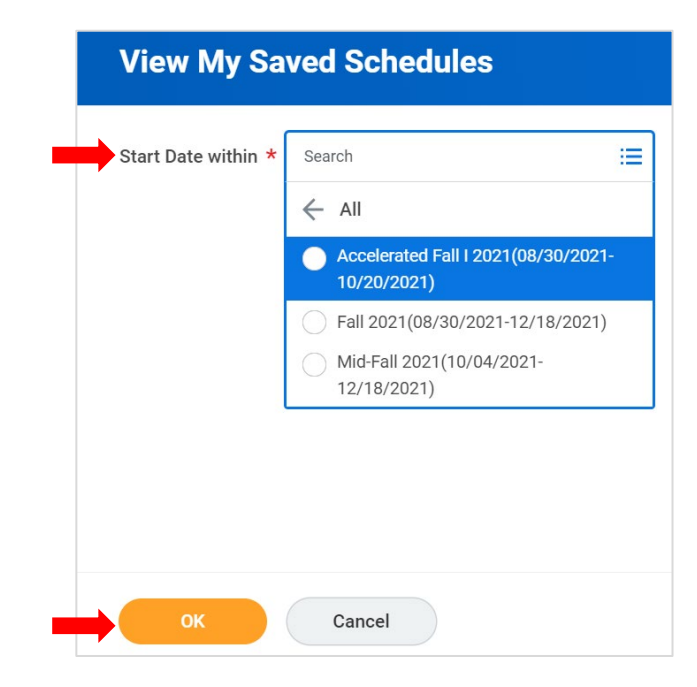

## Registering from a Saved Schedule

3. Confirm the courses you want to register for are listed, click on the **"Start Registration"** button.

|                                                        | and restotatent                  |            |                                                   |                           |                      |                                                        |  |
|--------------------------------------------------------|----------------------------------|------------|---------------------------------------------------|---------------------------|----------------------|--------------------------------------------------------|--|
| Academic Period N                                      | lid-Fall 2021                    |            |                                                   |                           |                      |                                                        |  |
| <ul> <li>General S</li> </ul>                          | tudies, AA                       | (AA)       |                                                   |                           |                      |                                                        |  |
| Saved Schedule 🤍                                       |                                  |            |                                                   |                           |                      |                                                        |  |
|                                                        |                                  |            |                                                   |                           |                      |                                                        |  |
| Schedule Name Mi                                       | d Fall 2021                      |            |                                                   |                           |                      |                                                        |  |
| Schedule Name Mi                                       | d Fall 2021                      |            |                                                   |                           |                      |                                                        |  |
| Schedule Name Mi                                       | d Fall 2021                      |            |                                                   |                           |                      |                                                        |  |
| Schedule Name Mi 1 item                                | Grading                          |            |                                                   |                           |                      | Sections                                               |  |
| 1 item                                                 | d Fall 2021<br>Grading<br>Basis  | Units      | Section                                           | Section<br>Status         | Instructional Format | Sections                                               |  |
| 1 item Mi<br>Course<br>ARTA 170 - Computer<br>Graphics | d Fall 2021 Grading Basis Graded | Units<br>4 | Section<br>ARTA 170-MID-01 - Computer<br>Graphics | Section<br>Status<br>Open | Instructional Format | Sections           Instructor           Marci Fiorillo |  |

4. Click on the **"Register"** button to complete the registration.

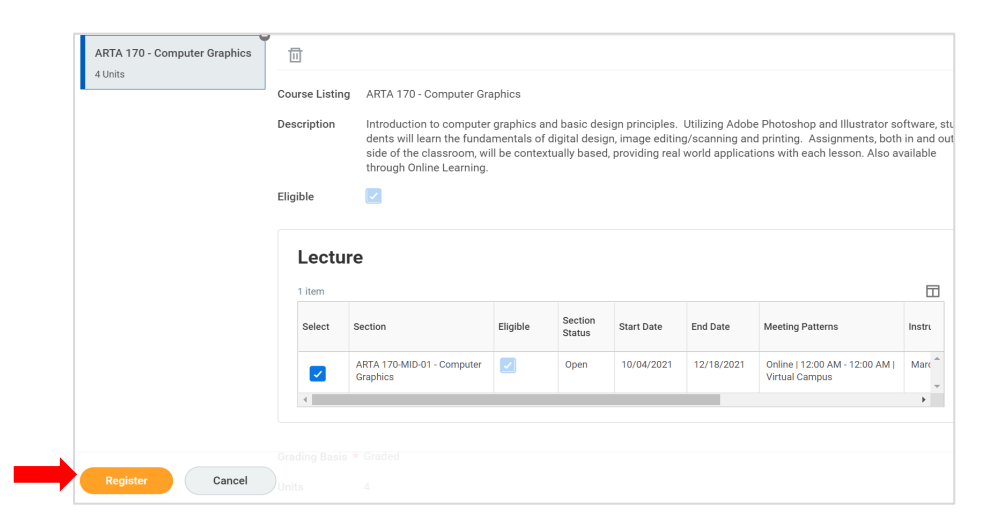

5. The next screen will show the successfully registered course/courses. Click **"View Registered Courses**" to see all courses you are currently registered for.

| ection                              | Masting Times                      |
|-------------------------------------|------------------------------------|
| ection                              | Masting Times                      |
| ection                              | Meeting Timee                      |
|                                     | weeting times                      |
| ARTA 170-MID-01 - Computer Graphics | Online   12:00 AM - 12:00 AM       |
|                                     |                                    |
| 76                                  | ITA 170-MID-01 - Computer Graphics |